## Sumário

## Introdução

Lista de situações das Demandas

## Introdução

A intenção deste documento é ser uma espécie de "Glossário", para auxiliar o usuário do Sistema de Gestão de Obras a navegar o sistema e entender as diversas situações do fluxo.

O documento será desenvolvido em fases, partindo das situações encontradas na pesquisa do módulo de Demandas e desenvolvendo-se oportunamente pelas especificidades dos outros módulos (Projetos, Seleções, Contratos e Execução).

Não imprima este documento. Sua versão ONLINE remete ao <u>Tutorial do SGO</u> através de links e pode ser atualizada a qualquer momento.

Versão 1.00.1 18/09/2018

## Lista de situações das Demandas

Conforme resultado da pesquisa do módulo de Demandas<sup>1</sup>

| Nome da Situação                   | Módulo <sup>2</sup> | Órgão<br>responsável | Classe responsável | Tipo de Demanda ou Fluxo<br>de Atendimento | Ação necessária / Observações <sup>3</sup>                                                                                                    |
|------------------------------------|---------------------|----------------------|--------------------|--------------------------------------------|----------------------------------------------------------------------------------------------------|
| Cancelada                          | Demandas            | -                    | -                  | Todos                                      | Demanda cancelada pela Regional (CRE). O motivo pode ser encontrado na aba Encaminhamentos<br>do módulo de Demandas                                                                                                    |
| Cancelada em fase de Demanda       | Demandas            | -                    | -                  | Todos                                      | Demanda cancelada. O motivo pode ser encontrado na aba Encaminhamentos do módulo de<br>Demandas                                                                                                    |
| Cancelada em fase de Projeto       | Projetos            | -                    | -                  | Todos                                      | Demanda cancelada. O motivo pode ser encontrado na aba Encaminhamentos do módulo de<br>Demandas                                                                                                    |
| Cancelada em fase de Seleção       | Seleção             | -                    | -                  | Todos                                      | Demanda cancelada. O motivo pode ser encontrado na aba Encaminhamentos do módulo de<br>Demandas                                                                                                    |
| Cancelada em fase de Contratação   | Contratos           | -                    | -                  | Todos                                      | Demanda cancelada. O motivo pode ser encontrado na aba Encaminhamentos do módulo de<br>Demandas                                                                                                    |
| Cancelada em fase de Execução      | Execução            | -                    | -                  | Todos                                      | Demanda cancelada. O motivo pode ser encontrado na aba Encaminhamentos do módulo de<br>Demandas                                                                                                    |
| Cancelamento Solicitado            | Qualquer            | -                    | -                  | Todos                                      | Cancelamento da demanda foi solicitado <sup>4</sup>                                                                                                    |
| Demanda/Em Criação                 | Demandas            | SEDUC                | Demandante         | Todos                                      | Situação da demanda quando criada por um usuário com a classe Demandante, sem poderes para<br>envio da demanda para análise da SOP                                                                                                    |
| Demanda/Em Análise Regional        | Demandas            | SEDUC                | Analista Regional  | Todos                                      | Situação da demanda durante a criação, análise ou revisão, de responsabilidade do Analista<br>Regional. Ação prevista é a revisão da demanda para envio para a CROP (Autonomias Financeiras<br>ou Urgências) ou para a DO/Plan (em demandas planejadas)                                                                                    |
| Demanda/Em Análise CROP            | Demandas            | SOP                  | Analista CROP      | Urgente ou<br>Autonomia Financeira         | Demanda aguardando análise do usuário Analista CROP - geralmente o(a) Coordenador(a) da<br>CROP -, que verificará se as informações estão completas permitindo o atendimento. O Analista<br>CROP poderá então enviar a demanda para vistoria de um técnico ou pedir revisão à Regional<br>(CRE) para que completem ou revisem informações. |
| Vistoria/Encaminhada para Vistoria | Demandas            | SOP                  | Técnico            | Urgente ou<br>Autonomia Financeira         | Demanda aguardando a realização de uma vistoria ao local pelo técnico da SOP.                                                                                                    |

<sup>&</sup>lt;sup>1</sup> Nesta tabela encontram-se as situações apresentadas através da pesquisa do módulo de Demandas. Em breve serão disponibilizados detalhamentos das situações específicas dos demais módulos do SGO.

<sup>&</sup>lt;sup>2</sup> Módulo em que deve ocorrer a ação esperada pelo sistema, e no qual há a informação mais detalhada sobre a demanda.

<sup>&</sup>lt;sup>3</sup> A ação necessária será apresentada de forma simplificada. Para maiores detalhes, recorra ao <u>HELP ONLINE</u> do SGO.

<sup>&</sup>lt;sup>4</sup> Quando o sistema ainda não permitia o cancelamento de demandas em qualquer situação, com justificativa, os cancelamentos eram solicitados à equipe da PROCERGS

Link para este documento de apoio: https://goo.gl/hq28wj

| Vistoria/Em Vistoria CROP                       | Demandas | SOP   | Técnico                       | Urgente ou<br>Autonomia Financeira     | Demanda com uma vistoria sendo realizada ou preenchida no sistema.                                                                                                    |
|-------------------------------------------------|----------|-------|-------------------------------|----------------------------------------|----------------------------------------------------------------------------------------------------|
| Demanda/Vistoria Finalizada CROP                | Demandas | SOP   | Analista CROP                 | Emergencial ou<br>Autonomia Financeira | Situação das demandas de Autonomia Financeira que tenham sua vistoria finalizada, ou de<br>Demandas Urgentes que foram consideradas Emergenciais pelo técnico da SOP.                                                                                                    |
| Demanda/Em Análise DO/Plan Normal               | Demandas | SEDUC | Analista DO/Plan <sup>s</sup> | Planejada                              | Situação das demandas planejadas recém criadas, pendentes de análise do Comitê de obras da<br>SEDUC, ou demandas criadas como Urgentes pela CRE porém consideradas não emergenciais<br>após a vistoria da CROP.                                                                  |
| Demanda/Encaminhada para SOP                    | Demandas | SOP   | DOP <sup>6</sup>              | Planejada                              | Demandas planejadas encaminhadas para a SOP após a reunião do Comitê de obras.                                                                                                    |
| Demanda/Em Revisão de Demanda<br>DO/Plan        | Demandas | SEDUC | Analista DO/Plan              | Planejada                              | Demandas com solicitação de revisão à DO/Plan feita pelo DOP. Deve ter seus dados revisados antes do reenvio.                                                                                                    |
| Demanda/Aguarda designação do<br>Gerente        | Demandas | SOP   | Coordenador de<br>Gerentes    | Planejada                              | Demanda planejada em que o DOP selecionou o fluxo de atendimento (Gerenciamento ou<br>Coordenadorias) e aguarda a designação do Gerente de Projeto que será responsável pela<br>elaboração do plano de trabalho do atendimento.                                                  |
| Demanda/Em Análise GP                           | Demandas | SOP   | Gerente de Projetos           | Planejada                              | Demanda com um Gerente de Projeto designado, aguardando sua análise. Este poderá detalhar o<br>plano de trabalho do atendimento da demanda ou pedir revisão de algum dado constante na<br>solicitação. Este pedido de revisão passará pelo DOP antes de ser encaminhado à SEDUC. |
| Demanda/Em Revisão de Demanda<br>DOP            | Demandas | SOP   | DOP                           | Planejada                              | Demanda planejada em que houve um pedido de revisão por parte do Gerente de Projetos<br>designado. O DOP pode reencaminhá-lo para o Gerente ou pedir revisão à SEDUC.                                                                                                    |
| Demanda/Em Análise Plano de<br>Trabalho DO/Plan | Demandas | SEDUC | Analista DO/Plan              | Planejada                              | Caso o plano de trabalho tenha a previsão de atividades a serem terceirizadas, envolvendo<br>recursos extras, a demanda passa por uma análise e validação da SEDUC antes da distribuição do<br>projeto.                                                                          |
| Demanda/Plano de Trabalho Analisado             | Demandas | SOP   | Gerente de Projetos           | Planejada                              | Situação que traz o retorno da SEDUC sobre o plano de trabalho que envolva atividades terceirizadas.                                                                                                    |
| Projeto/Em Projeto CROP                         | Projetos | SOP   | Técnico                       | Emergencial ou<br>Autonomia Financeira | Demanda do fluxo Emergencial ou de Autonomia Financeira que aguarda a elaboração de projeto<br>e orçamento pelo técnico da CROP.                                                                                                    |
| Projeto/Em Validação de Projeto                 | Projetos | SOP   | Analista CROP                 | Emergencial                            | Projetos de obras Emergenciais ou de Autonomia Financeira cujo projeto foi finalizado pelo(s)<br>responsável(eis) técnico(s) e encontra-se aguardando validação.                                                                                                    |
| Projeto/Revisar Projeto CROP                    | Projetos | SOP   | Analista CROP                 | Emergencial ou<br>Autonomia Financeira | Projetos de obras Emergenciais ou de Autonomia Financeira com solicitação de revisão feita pela<br>SubCEOP, para serem justificados ou redistribuídos pelo Analista CROP para o(s) técnico(s)<br>responsável(eis).                                                               |

 <sup>&</sup>lt;sup>5</sup> Para o SGO a "Divisão de Obras e/ou Planejamento" do órgão demandante (no caso, a SEDUC), é chamada genericamente de **DO/Plan**.
<sup>6</sup> Diretor(a) de Obras Públicas da SOP, seu adjunto(a), ou responsável por ele(s) designado(a)

| Projeto/Em Revisão CROP                                   | Projetos | SOP   | Técnico          | Emergencial ou<br>Autonomia Financeira | Projeto de obra emergencial reaberto para revisão do(s) responsável(eis) técnico(s)                                                                                                    |
|-----------------------------------------------------------|----------|-------|------------------|----------------------------------------|----------------------------------------------------------------------------------------------------|
| Projeto/Em Validação SubCEOP                              | Projetos | SOP   | SubCEOP          | Emergencial                            | No fluxo Emergencial, um projeto finalizado pela CROP passa pela revisão da SubCEOP<br>responsável pela região. Nesta situação, pode ser pedido revisão dos elementos do projeto ou<br>encaminhado para Coleta de Preços.                                                                                                    |
| Projeto/Em Revisão SubCEOP                                | Projetos | SOP   | SubCEOP          | Emergencial                            | No fluxo Emergencial, um projeto disponibilizado para Coleta de Preços em que a SEDUC solicita<br>algum tipo de revisão.                                                                                                    |
| Projeto/Projeto Finalizado                                | Projetos | SEDUC | Analista DO/Plan | Emergencial                            | Com todos os projetos finalizados, validados pela SOP, a demanda fica disponível para análise da<br>demandante (SEDUC) para aprovação ou não do envio para coleta de preços emergencial.                                                                                                    |
| Projeto/Encaminhado Projeto SOP                           | Projetos | SOP   | Várias           | Planejada                              | Encaminhado para a SOP para realização de Projeto. A informação detalhada pode ser encontrada<br>através da aba Gerenciamento, no módulo Projetos.                                                                                                    |
| Seleção/Seleção Pronta para Envio                         | Seleções | SEDUC | Coleta           | Emergencial                            | Situação de um projeto considerado Emergencial, aprovado pela SEDUC para que seja realizada<br>através de uma dispensa de licitação, com o envio para Coleta de preços realizada<br>automaticamente pelo SGO. Aguarda o usuário da SEDUC responsável pelo envio para coleta.                                                                                                   |
| Seleção/Seleção Agendada para Envio                       | Seleções | -     | Sistema          | Emergencial                            | Após a decisão por realizar uma seleção do tipo Coleta de Preços Emergencial, a situação é<br>alterada para Seleção Agendada para Envio. O envio dos e-mails (cerca de 1.400 e-mails a cada<br>Seleção) é realizado no período da noite.                                                                                                    |
| Seleção/Seleção Enviada                                   | Seleções | -     | Sistema          | Emergencial                            | Situação em que o sistema envia e-mails de solicitação de participação na coleta de preços da<br>dispensa de licitação por emergência a todas as empresas credenciadas no sistema COE (da<br>CELIC) nas famílias relacionadas a obras e serviços de engenharia. A Coleta de Preços<br>emergencial dura 7 dias, quando a situação muda automaticamente para "Prazo Finalizado". |
| Seleção/Prazo Finalizado                                  | Seleções | SOP   | Analista CROP    | Emergencial                            | Coleta de preços com o prazo finalizado, são apresentadas as empresas com propostas habilitadas<br>para que o Analista CROP realize a análise das propostas e a seleção de uma proposta para envio<br>para contratação.                                                                                                    |
| Seleção/Proposta Selecionada                              | Seleções | -     | Empresa          | Emergencial                            | Quando uma empresa da lista de propostas habilitadas é selecionada, o SGO envia um e-mail com<br>um link para novo acesso e preenchimento do cronograma físico-financeiro.                                                                                                    |
| Seleção/Proposta Complementada                            | Seleções | SOP   | Analista CROP    | Emergencial                            | Através do link recebido, a empresa selecionada como vencedora realizou o preenchimento dos<br>dados do cronograma físico-financeiro, que agora estão disponíveis para análise da CROP. Se tudo<br>estiver de acordo, o Analista CROP poderá enviar para Contratação.                                                                                                    |
| Seleção/Seleção Prorrogada - Envio de<br>e-mails agendada | Seleções | -     | Sistema          | Emergencial                            | Caso ao final do prazo da coleta de preços emergencial de 7 (sete) dias o SGO não tenha no<br>mínimo 3 propostas habilitadas válidas, o sistema permite a prorrogação.                                                                                                    |
| Seleção/Seleção Prorrogada                                | Seleção  | -     | Sistema          | Emergencial                            | A prorrogação (ver acima) tem o prazo de mais 2 (dois) dias.                                                                                                    |
| Seleção/Prazo Prorrogação Finalizado                      | Seleção  | SOP   | Analista CROP    | Emergencial                            | Após o prazo da prorrogação finalizado, o Analista CROP pode novamente avaliar as propostas<br>habilitadas para realizar a seleção da empresa para enviar para Contrato.                                                                                                    |

| Seleção/Aceito Autonomia                       | Seleção   | SOP    | Analista CROP            | Autonomia Financeira                                 | Situação em que o Analista CROP deve redigir os dados técnicos para o Edital da licitação de<br>Autonomia Financeira, do tipo Convite, que será realizada de forma descentralizada.                                                                                                    |
|------------------------------------------------|-----------|--------|--------------------------|------------------------------------------------------|----------------------------------------------------------------------------------------------------|
| Seleção/Enviado Regional                       | Seleções  | SEDUC  | Analista Regional        | Autonomia Financeira                                 | Analista Regional (SEDUC) deve preencher os dados financeiros da licitação no SGO e iniciar os<br>trâmites da licitação, que ocorrerá fora do sistema SGO. Depois, deve clicar em "Enviar para<br>Seleção".                                                                                                    |
| Seleção/Enviado Licitação                      | Seleções  | SEDUC  | Analista Regional        | Autonomia Financeira                                 | Enquanto não é desenvolvida a integração com o sistema GCE (Gestão de Compras do Estado) da<br>CELIC, a licitação de uma obra ocorrerá "por fora" do SGO. Com a licitação finalizada e<br>homologada, são preenchidos no SGO os dados da proposta vencedora e demais participantes,<br>para posterior envio para Contratação. |
| Seleção/Em Revisão Dados Técnicos<br>Autonomia | Seleções  | SOP    | Analista CROP            | Autonomia Financeira                                 | Quando o Analista Regional (CRE) pede revisão ao Analista CROP dos dados técnicos do projeto<br>necessários para a elaboração do Edital do Convite.                                                                                                    |
| Seleção/Aprovada                               | Seleções  | SOP    | Gerente de Projetos      | Planejado-Gerenciamento e<br>Planejado-Coordenadoria | Gerente de Projetos deve elaborar os dados técnicos para o Edital, para posterior envio para<br>licitação (CELIC)                                                                                                    |
| Seleção/Em validação DOP                       | Seleções  | SOP    | DOP                      | Planejado-Gerenciamento e<br>Planejado-Coordenadoria | Com os projetos finalizados e os dados para edital elaborados, o usuário DOP deverá realizar o<br>envio para Demandante.                                                                                                    |
| Seleção/Enviado DO/Plan                        | Seleções  | SEDUC  | Analista DO/Plan         | Planejado-Gerenciamento e<br>Planejado-Coordenadoria | Com um projeto finalizado e dados técnicos para o Edital recebidos pela DO/Plan, o usuário deve<br>preencher os campos dos dados financeiros (dados da SRO) e enviar para a Licitação (CELIC).                                                                                                    |
| Seleção/Enviado Licitação                      | Seleções  | CELIC  | CELIC                    | Planejado-Gerenciamento e<br>Planejado-Coordenadoria | Enquanto não é desenvolvida a integração com o sistema GCE (Gestão de Compras do Estado) da<br>CELIC, a licitação de uma obra ocorrerá "por fora" do SGO. Com a licitação finalizada e<br>homologada, são preenchidos no SGO os dados da proposta vencedora e demais participantes,<br>para posterior envio para Contratação. |
| Seleção/Em Trâmite Sem Integração<br>FPE       | Seleções  | Vários | Vários                   | Emergencial                                          | Obras emergenciais que ocorreram no início da implantação do SGO e foram fiscalizadas sem<br>integração com o FPE.                                                                                                    |
| Contratos/Em Contratação                       | Contratos | SEDUC  | Vários                   | Todos                                                | Emergencial e Autonomia Financeira - Analista Regional deverá anexar os documentos de<br>contratação entregues pela empresa e enviar a demanda para contrato. É nesse momento que<br>será aberto o processo PROA e informado no sistema.<br>Planejada -                                                                       |
| Contratos/Em Reserva de Recurso                | Contratos | SEDUC  | Analista DO/Plan         | Emergencial                                          | Em obras Emergenciais, após a situação Em Contratação é necessária a reserva de recurso para<br>envio do contrato para o FPE.                                                                                                    |
| Contratos/[FPE]Em Contrato FPE                 | Contratos | SEDUC  | Usuário FPE <sup>7</sup> | Todos                                                | Situação genérica de um contrato enviado para o fluxo de contratação do FPE, encontrada através da pesquisa do módulo de Demandas. Se desejar maior detalhamento, refaça a pesquisa no módulo de Seleções. <sup>8</sup>                                                                                                    |

 <sup>&</sup>lt;sup>7</sup> O fluxo do FPE tem usuários e classes definidas naqueles sistema, gerenciadas pela DTP/CAGE. Genericamente, quando a ação for realizada no FPE, será informado "Usuário FPE" na coluna Classe Responsável.
<sup>8</sup> Esta situação é temporária. Em breve a situação específica de cada demanda (a situação específica do módulo) será mostrada na pesquisa inicial. A melhoria entrou no ar em 26/09/2018 mas a correção da situação de cada demanda ocorrerá na sua próxima mudança de situação.

| Contratos/[FPE]Elaborar Minuta                             | Contratos | SEDUC | Usuário FPE                            | Todos                   | Ação realizada no sistema FPE                                                                                                    |
|------------------------------------------------------------|-----------|-------|----------------------------------------|-------------------------|----------------------------------------------------------------------------------------------------|
| Contratos/Contrato Rejeitado Órgão                         | Contratos | SEDUC | Analista DO/Plan                       | Todos                   | Contrato rejeitado no FPE, deve ser acessado o SGO para complementar, corrigir dados ou pedir<br>revisão dos dados já preenchidos nas fases anteriores da Seleção.                                                                                                    |
| Contratos/[FPE]Em Análise Jurídica                         | Contratos | SEDUC | Usuário FPE                            | Todos                   | Ação realizada no sistema FPE                                                                                                    |
| Contratos/Contrato Rejeitado pelo<br>Jurídico              | Contratos |       |                                        | Todos                   | Contrato rejeitado no FPE, deve ser acessado o SGO para complementar, corrigir dados ou pedir revisão dos dados já preenchidos nas fases anteriores da Seleção.                                                                                                    |
| Contratos/[FPE]Análise da Seccional                        | Contratos | SEDUC | Usuário FPE                            | Todos                   | Ação realizada no sistema FPE                                                                                                    |
| Contratos/Contrato Rejeitado pela<br>Seccional             | Contratos |       |                                        | Todos                   | Contrato rejeitado no FPE, deve ser acessado o SGO para complementar, corrigir dados ou pedir revisão dos dados já preenchidos nas fases anteriores da Seleção.                                                                                                    |
| Contratos/[FPE]Pendente de<br>Solicitação de Empenho       | Contratos | SEDUC | Usuário FPE                            | Todos                   | Ação realizada no sistema FPE                                                                                                    |
| Contratos/[FPE]Assinatura SOP                              | Contratos | SEDUC | Usuário FPE                            | Todos                   | Ação realizada no sistema FPE                                                                                                    |
| Contratos/[FPE]Assinatura Órgão                            | Contratos | SEDUC | Usuário FPE                            | Todos                   | Ação realizada no sistema FPE                                                                                                    |
| Contratos/[FPE]Comprovar Garantia                          | Contratos | SEDUC | Usuário FPE                            | Todos                   | Ação realizada no sistema FPE                                                                                                    |
| Contratos/[FPE]Contrato Aguardando<br>Publicação           | Contratos | SEDUC | Usuário FPE                            | Todos                   | Ação realizada no sistema FPE                                                                                                    |
| Contratos/[FPE]Contrato Enviado<br>Publicação              | Contratos | SEDUC | Usuário FPE                            | Todos                   | Ação realizada no sistema FPE                                                                                                    |
| Contratos/Contrato Publicado                               | Contratos | SEDUC | Analista DO/Plan                       | Todos                   | Com o contrato publicado no Diário Oficial, a informação retorna ao FPE e a situação do fluxo<br>torna-se Contrato Publicado. No SGO, a situação também é alterada e o usuário deve acessar o<br>SGO e anexar o documento pdf do contrato assinado e clicar em Enviar Interveniente. |
| Contratos/[FPE]Em Questionamento<br>(Rejeitado Jurídico)   | Contratos | SEDUC | Usuário FPE                            | Todos                   | Ação realizada no sistema FPE                                                                                                    |
| Contratos/[FPE]Em Questionamento<br>(Rejeitado Seccional)  | Contratos | SEDUC | Usuário FPE                            | Todos                   | Ação realizada no sistema FPE                                                                                                    |
| Contratos/Enviado Interveniente                            | Contratos | SOP   | DOP                                    | Todos                   | Contrato publicado e enviado ao interveniente para Fiscalização. A classe DOP pode então<br>Autorizar a OIS.                                                                                                    |
| Contratos/Termo de Referência<br>Enviado Interveniente SOP | Contratos | SOP   | Gerente de Projeto                     | Planejado-Gerenciamento | Contrato de projeto terceirizado publicado e enviado ao interveniente para Fiscalização. Usuário com a classe GERENTE DE PROJETOS pode então Autorizar a OIS.                                                                                                    |
| Execução/Autorizada OIS                                    | Execução  | SOP   | DOP<br>Analista CROP<br>Fiscal de Obra | Todos                   | Nesta situação, o sistema exige a autorização e a anexação da OIS autorizada, permitindo a designação de fiscal(ais) de obra. O fiscal designado irá realizar uma reunião de início de obra e obter o ciente da empresa na OIS.                                                      |

| Execução/Obra em Execução <sup>9</sup>        | Execução | SOP | Várias                       | Todos | Situação genérica apresentada no módulo de Demandas para obras em execução. Para maiores<br>detalhes, veja o módulo de Execução                                                                                                    |
|-----------------------------------------------|----------|-----|------------------------------|-------|----------------------------------------------------------------------------------------------------|
| Execução/Em Execução                          | Execução | SOP | Fiscal de Obra <sup>10</sup> | Todos | Situação de uma obra em execução                                                                                                    |
| Execução/Em Execução Aditivo<br>Solicitado    | Execução | SOP | Fiscal de Obra               | Todos | Situação de uma obra em execução com uma solicitação de aditivo em andamento. A solicitação<br>de aditivo tem participação do fiscal de contrato, do fiscal de obras e da DO/Plan, que dá um<br>parecer preliminar aprovando ou cancelando a solicitação. Ver aba Contratos do módulo de<br>Execução. |
| Execução/Em Execução Aditivo em<br>Elaboração | Execução | SOP | Fiscal de Obra               | Todos | Aprovada a solicitação é criado um aditivo, no qual o orçamento da obra será editado até a<br>elaboração da minuta técnica do aditivo e envio para o fluxo de contratação do FPE. Ver a melhor<br>informação no módulo de Contratos, objeto Aditivo.                                                  |
| Execução/Paralisada                           | Execução | SOP | Fiscal de Obra               | Todos | Situação da obra que sofreu uma paralisação.                                                                                                    |
| Execução/Concluída TRP                        | Execução | SOP | Fiscal de Obra               | Todos | Situação de uma obra concluída, com Termo de Recebimento Provisório.                                                                                                    |
| Execução/Concluída Aguardando TRD             | Execução | SOP | Fiscal de Obra               | Todos | Situação de uma obra com Termo de Recebimento Provisório emitido há mais de 90 dias, que<br>aguarda a anexação do Termo de Recebimento Definitivo.                                                                                                    |
| Execução/Concluída TRD                        | Execução | SOP | Fiscal de Obra               | Todos | Situação de uma obra concluída, com Termo de Recebimento Definitivo.                                                                                                    |
| Execução/Finalizada                           | Execução | -   | -                            | Todos | Situação de uma obra concluída, com Termos de Recebimento Provisório e Definitivo anexados e<br>todas as parcelas pagas.                                                                                                    |

<sup>&</sup>lt;sup>9</sup> Na pesquisa de demandas é apresentada genericamente a situação Obra em Execução. Uma melhoria que traz a situação exata de qualquer ponto do fluxo, em qualquer módulo, já foi posta no ar, mas a situação só será corrigida na próxima troca de situação. Se for o caso, busque a melhor informação no módulo de Execução.

<sup>&</sup>lt;sup>10</sup> A execução de uma obra é um processo complexo que pode envolver diversas classes. A qualquer momento do fluxo de execução, o fiscal de obra é a pessoa mais adequada para responder dúvidas ou informar o responsável por alguma informação ou ação que possam estar pendentes.